## So bezahlen Sie mit einem PayPal QR-Code

- 1. Öffnen Sie die Kamera Ihres Smartphones oder die PayPal-App.
- 2. Scannen Sie den bereitgestellten QR-Code.
- 3. Ihre PayPal-App öffnet sich automatisch mit **Tierheim Ludwigshafen e.V.** als vorausgewähltem Empfänger.
- 4. Geben Sie den gewünschten Betrag ein sowie ggf. den Verwendungszweck und bestätigen Sie die Zahlung.

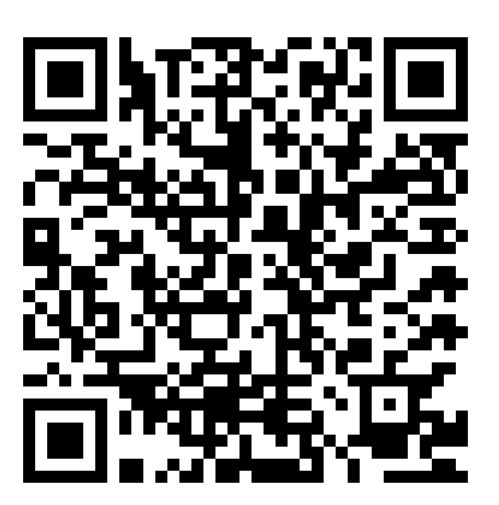

Fertig! Ihre Spende oder Zahlung wird direkt an das Tierheim Ludwigshafen e.V. gesendet. Vielen Dank für Ihre Unterstützung!

## So bezahlen Sie mit einem QR-Code über Ihre Banking-App

- 1. Öffnen Sie die Banking-App Ihrer Bank.
- Navigieren Sie zur Funktion "QR-Code scannen" oder "Überweisung per QR-Code" (je nach Bank unterschiedlich benannt).
- 3. Scannen Sie den bereitgestellten QR-Code.
- Die Überweisungsdetails werden automatisch übernommen, einschließlich Tierheim Ludwigshafen e.V. als Empfänger.
- Überprüfen Sie die Angaben, geben Sie den gewünschten Betrag ein sowie ggf. den Verwendungszweck und bestätigen Sie die Zahlung mit der gewohnten Freigabe (z. B. PIN, TAN oder Fingerabdruck).

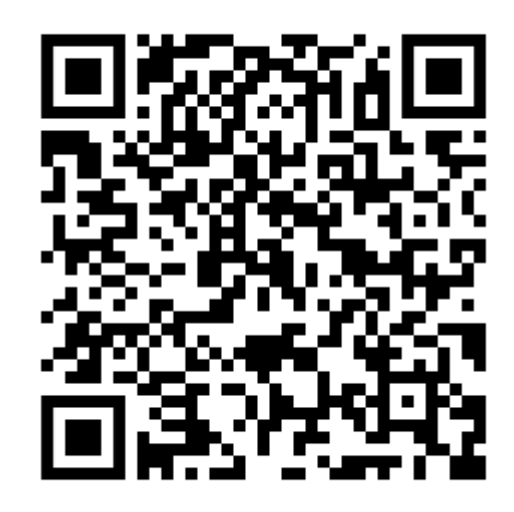

Fertig! Ihre Spende oder Zahlung wird direkt an das Tierheim Ludwigshafen e.V. gesendet. Vielen Dank für Ihre Unterstützung!